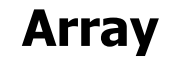

מגרסה 2012

הפקודה Array מאפשרת לשכפל אובייקט/ים במערך מלבני (Rectangular) או במערך פולרי (Polar). כמו כן הפקודה מאפשרת לשכפל אובייקט/ים לאורך מסלול (קו, קשת או עקומה). במערך המלבני הפקודה מאפשרת להגדיר כמה העתקים, לאורך שורות ועמודות.

### Rectangular Array – שכפול אובייקטים במערך מלבני

הפעלת הפקודה סמל (Icon) תפריט עליון הרצועה מקלדת או קיצור מקלדת Home Modify +‡+ Move 🔿 Rotate -/--- + 🖌 Command: **array** , S Copy ▲ Mirror 🗇 - 👘 Array 🕨 🗐 Stretch 📄 Scale 🔡 🔹 🖉 Command: ar J Rectangular Array Modify - Rectangular Array

הפקודה מבוצעת בכמה שלבים שבהם קובעים את מאפייני השכפול. אפשר גם לקבוע את מאפייני השכפול בצורה דינמית באמצעות הזזת העכבר בכיוון הרצוי. בעת הזזת העכבר מתקבלת על המסך תצוגה מקדימה של השכפול.

| Command: _arrayrect                                                                           |                                         |  |  |
|-----------------------------------------------------------------------------------------------|-----------------------------------------|--|--|
| א. בחירת אובייקטים                                                                            |                                         |  |  |
| Select object: <i>Pick 1</i> + <i>Pick 2</i>                                                  | בחר אובייקט לשכפול.                     |  |  |
| Select object: ۲                                                                              | אשר את הבחירה.                          |  |  |
| Type = Polar Associative = Yes                                                                | המידע על זמינות האופציה Associative     |  |  |
|                                                                                               | ב. קביעת נקודת הבסיס לשכפול             |  |  |
| Specify opposite corner for number of items                                                   | הקש על האות <b>B</b> ואשר לקביעת מיקום  |  |  |
| or [Base point/Angle/Count] <count>: <b>B</b> ,</count>                                       | נקודת הבסיס לשכפול.                     |  |  |
| Specify base point or [Key point] centroid>: Pick 3                                           | קבע את מיקום נקודת הבסיס לשכפול.        |  |  |
|                                                                                               |                                         |  |  |
|                                                                                               | ג. קביעת מספר שורות ועמודות             |  |  |
| Specify opposite corner for number of items or<br>[Base point/Angle/Count] <count>: ↓</count> | הקש Enter לקביעת מספר שורות ועמודות.    |  |  |
| Enter number of rows or [Expression] <4>: 3 -                                                 | קבע את מספר השורות לשכפול.              |  |  |
| Enter number of columns or [Expression] <4>: 5                                                | קבע את מספר העמודות לשכפול.             |  |  |
|                                                                                               | ד. קביעת מרחקים בין השורות ובין העמודות |  |  |
| Specify opposite corner to space items or                                                     | הקש Enter לקביעת המרחק בין השורות       |  |  |
| [Spacing] <spacing>: ↓</spacing>                                                              | והמרחק בין העמודות.                     |  |  |
| Specify the distance between rows or [Expression] <123>: <b>156</b>                           | קבע את המרחק בין השורות.                |  |  |
| Specify the distance between columns or<br>[Expression] <147>: <b>168 ₊</b> J                 | קבע את המרחק בין העמודות.               |  |  |

לאחר קביעת המרחקים בין השורות ובין העמודות יוצגו העתקים בתוספת נקודות התפיסה.

#### ה. שינוי מאפיינים של השכפול באמצעות גרירת נקודות התפיסה

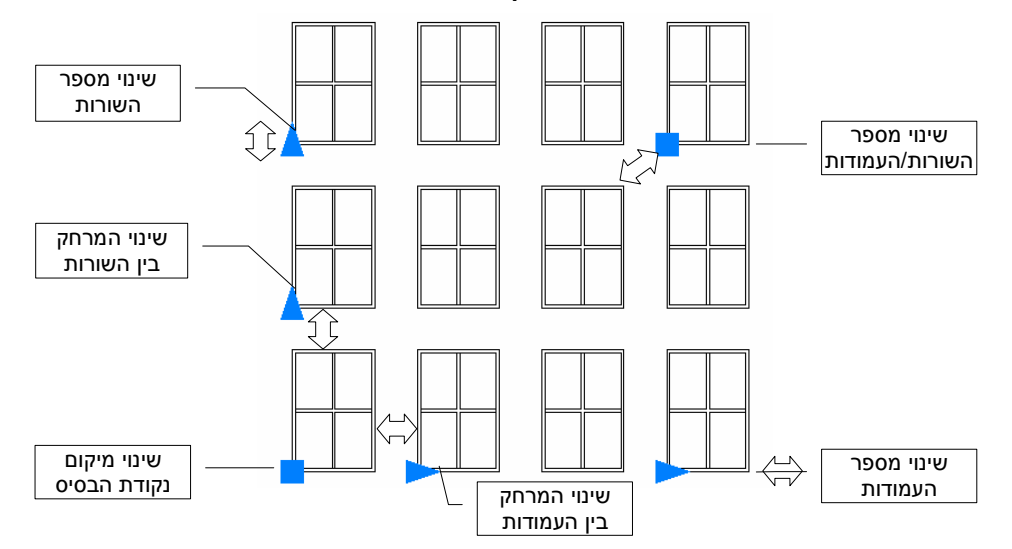

גרירת נקודת התפיסה המשולשת שבצד ימין תוסיף/תחסיר עמודות תוך שמירה על המרחק ביניהן שנקבע בשלב **ד**'. גרירת נקודת התפיסה המשולשת העליונה שבצד שמאל תוסיף/תחסיר שורות תוך שמירה על המרחק ביניהן שנקבע בשלב ד'.

גרירת נקודות התפיסה המשולשות הנמצאות באמצע המערך מאפשרת לשנות את המרחקים בין השורות

ו/או בין העמודות באופן דינמי.

גרירת הנקודה המרובעת שבצד ימין למעלה מאפשרת לקבוע את מספר השורות/העמודות בכל הכיוונים

בו זמנית. גרירת הנקודה המרובעת שבצד שמאל למטה מאפשרת להזיז את מיקום נקודת הבסיס.

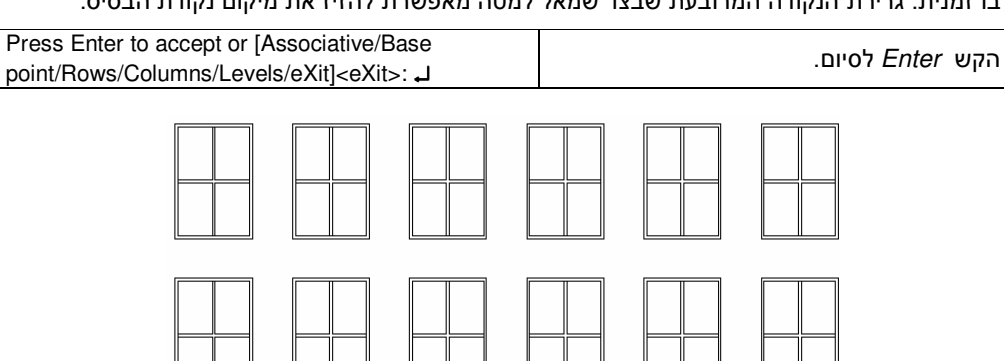

מערך שכפול אפשר לערוך לאחר ביצוע הפקודה באמצעות בחירתו וגרירת נקודות התפיסה כפי שהוסבר.

#### תוספות

תוספת לשלב ב'

האופציה **Angle** מאפשרת לשכפל אובייקט/ים בזווית. בברירת המחדל השכפול נעשה בצורה אורתוגונלית.

האופציה Centroid תקבע את נקודת הבסיס במרכז האובייקט (האופציה שימושית בתלת-ממד). האופציה Key point מאפשרת לבחור נקודת בסיס מתוך הנקודות הקיימות באובייקט המשוכפל.

תוספת לשלב ג' ו- ד'

האופציה Expression מאפשרת לקבוע מספר העתקים לפי נוסחה.

תוספת לשלב ה'

האופציה Associative במצב זמין (ברירת המחדל – Yes) מאפשרת לבצע עריכת שכפול לאחר ביצוע הפקודה באמצעות גרירת נקודות התפיסה – ראה שלב ה'.

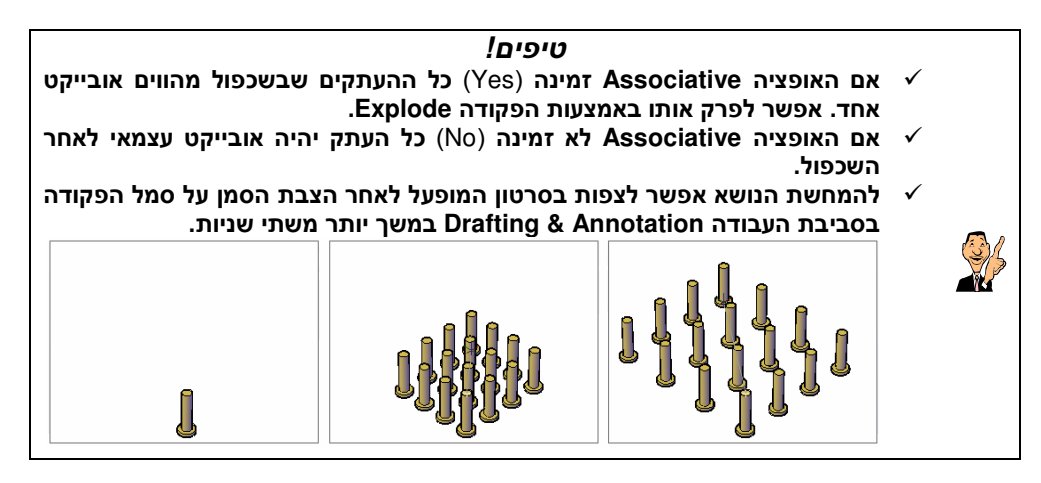

## Polar Array – שכפול אובייקטים במערך פולרי

| סמל (Icon) | תפריט עליון                        | הרצועה                                   | מקלדת או קיצור מקלדת                            |
|------------|------------------------------------|------------------------------------------|-------------------------------------------------|
|            | Modify<br>Array<br>and Polar Array | Home<br>+ Move Rotate &<br>Copy A Mirror | Command: <b>array</b> J<br>Command: <b>ar</b> J |

הפקודה מאפשרת לבצע שכפול אובייקט/ים סביב נקודה. אפשר לבצע שכפול במילוי סיבובי מלא 360° או לפי זווית המילוי. הפקודה מאפשרת גם לשכפל אובייקט/ים לפי הזווית בין ההעתקים או לפי מספר ההעתקים.

אפשר גם לקבוע את מאפייני השכפול בצורה דינמית באמצעות הזזת העכבר בכיוון הרצוי. בעת הזזת העכבר מתקבלת על המסך תצוגה מקדימה של השכפול.

האופציה Associative במצב זמין (ברירת המחדל – Yes) מאפשרת לבצע עריכת שכפול לאחר ביצוע הפקודה באמצעות גרירת נקודות התפיסה.

להלן הסבר על אופן ביצוע הפקודה בשלוש דרכים. הטבלה הראשונה משותפת לכל שלוש הדרכים. בכל טבלה בעלת רקע אפור מוסברת אחת הדרכים לביצוע הפקודה. לאחר הסבר של כל אחת מהדרכים מוצגת דוגמה.

| Command: _arraypolar                                                             |                                     |  |
|----------------------------------------------------------------------------------|-------------------------------------|--|
| Select objects: Pick 1 + Pick 2                                                  | בחר את האובייקט לשכפול.             |  |
| Select objects: 4                                                                | אשר את הבחירה.                      |  |
| Type = Polar Associative = Yes                                                   | המידע על זמינות האופציה Associative |  |
| Specify center point of array or<br>[Base point/Axis of rotation]: <i>Pick 3</i> | קבע את מיקום מרכז השכפול המעגלי.    |  |

| Enter number of items or [Angle between/Expression] <4>: <i>6</i> → | קבע את מספר ההעתקים (כולל המקור) ואשר.     |  |
|---------------------------------------------------------------------|--------------------------------------------|--|
| Specify the angle to fill (+=ccw, -=cw)                             |                                            |  |
| or [EXpression] <360>: ۲                                            | הקש ושווום לשכפול בנוילוי טיבובי נולא 100. |  |
| Press Enter to accept or [ASsociative/Base                          |                                            |  |
| point/Items/Angle between/Fill                                      | אשר ביצוע השכפול.                          |  |
| angle/ROWs/Levels/ROTate items/eXit] <exit>: م</exit>               |                                            |  |

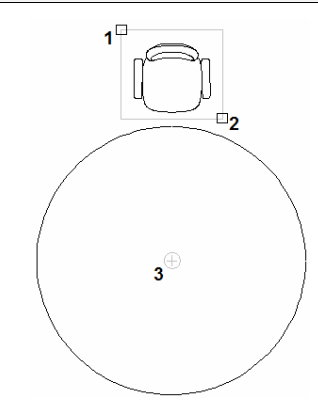

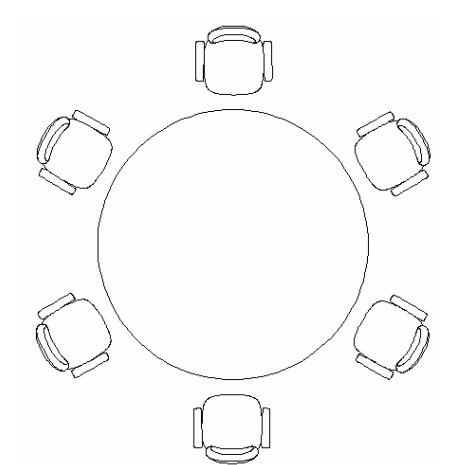

שכפול מלא עם שישה העתקים

בחירת האובייקט (2+1) וקביעת מיקום מרכז שכפול (3)

# **ב. שכפול לפי הזווית בין ההעתקים ומספר ההעתקים** (בהמשך לטבלה הראשונה)

| Enter number of items or [Angle<br>between/Expression] <4>: <b>A</b> ,J                                                                 | הקש על האות <b>A</b> ואשר.             |
|----------------------------------------------------------------------------------------------------|----------------------------------------|
| Specify angle between items<br>or [EXpression] <90>: <b>30</b> .J                                                                       | קבע את ערך הזווית בין ההעתקים.         |
| Specify number of items or<br>[Fill angle/Expression] <4>: <i>5</i> ⊣                                                                   | קבע את מספר ההעתקים (כולל המקור) ואשר. |
| Press Enter to accept or [ASsociative/Base<br>point/Items/Angle between/Fill<br>angle/ROWs/Levels/ROTate items/eXit] <exit>: الم</exit> | אשר ביצוע השכפול.                      |

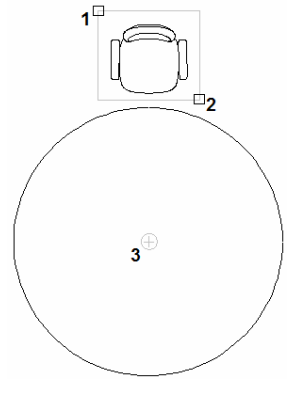

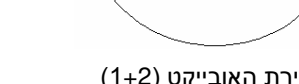

בחירת האובייקט (1+2) וקביעת מיקום מרכז שכפול (3)

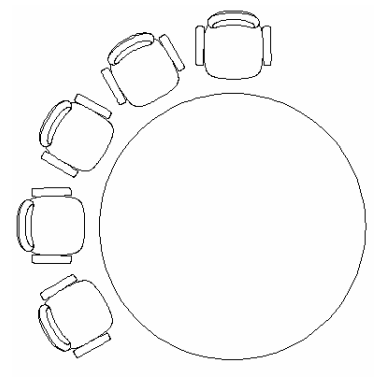

שכפול עם חמישה העתקים בזווית 30° ביניהם

| - לנורלה הראשונה) | רהמשר)  | ההעתקים     | המילוי ומספר | לפי זווית   | שכפול י | ., |
|-------------------|---------|-------------|--------------|-------------|---------|----|
|                   | נבחנוסן | וווועונזןים |              | JI-111 - 97 | 1950    | -  |

| Enter number of items or [Angle between/Expression] <4>: <b>6</b> J                                                                     | קבע את מספר ההעתקים (כולל המקור) ואשר. |
|----------------------------------------------------------------------------------------------------|----------------------------------------|
| Specify the angle to fill (+=ccw, -=cw)<br>or [EXpression] <360>: <b>270 ₊</b> J                                                        | קבע את זווית המילוי.                   |
| Press Enter to accept or [ASsociative/Base<br>point/Items/Angle between/Fill<br>angle/ROWs/Levels/ROTate items/eXit] <exit>: الم</exit> | אשר ביצוע השכפול.                      |

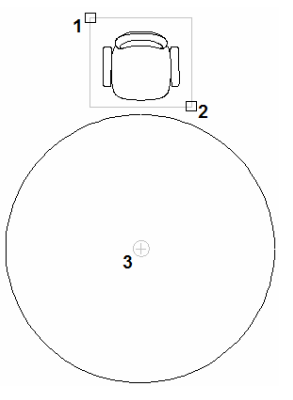

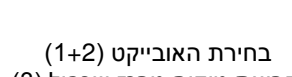

וקביעת מיקום מרכז שכפול (3)

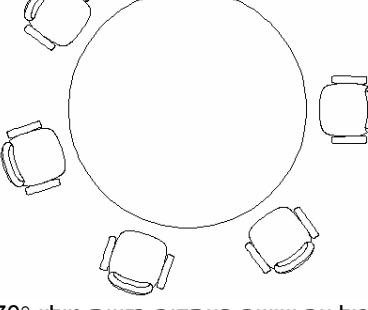

שכפול עם שישה העתקים בזווית מילוי 270°

### תוספות

האופציה Base Point מאפשרת לבחור את נקודת מרכז השכפול לפי התאמה אישית. לאחר הפעלת האופציה יוצגו עוד שתי אופציות: Centroid ו- Key point. האופציה **Centroid** תקבע את נקודת הבסיס במרכז האובייקט (האופציה שימושית בתלת-ממד). האופציה **Key point** מאפשרת לבחור נקודת בסיס מתוך הנקודות הקיימות באובייקט המשוכפל. האופציה Expression מאפשרת לקבוע את מספר ההעתקים לפי נוסחה.

האופציה Associative במצב זמין (ברירת המחדל – Yes) מאפשרת לבצע עריכת שכפול לאחר ביצוע הפקודה באמצעות גרירת נקודות התפיסה.

נקודות התפיסה יוצגו אם האופציה שאפציה נמצאת תהיה זמינה (Yes). בברירת המחדל האופציה נמצאת במצב זמין. את מצב האופציה אפשר לשנות לאחר קביעת כל הגדרות השכפול באמצעות הקלדת *AS* ואישור.

Press Enter to accept or [**ASsociative**/Base point/Items/Angle between/Fill angle/ROWs/Levels/ROTate items/eXit]<eXit>: **AS\_J** 

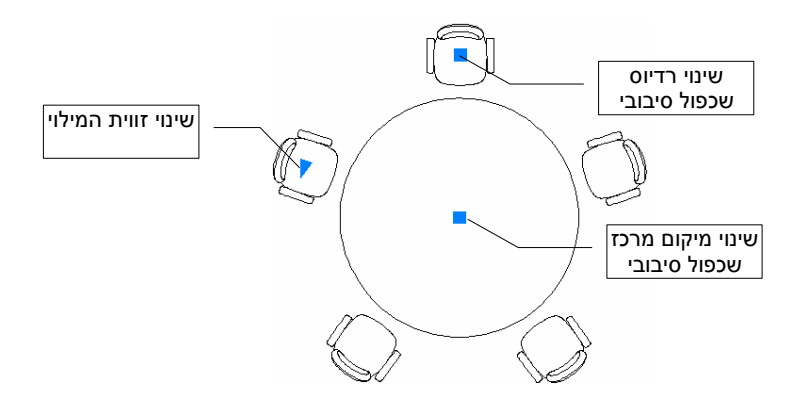

בסיום ביצוע הפקודה יוצגו נקודות תפיסה בהתאם לסוג השכפול המעגלי (א', ב', ג'). בעת גרירת הנקודות אפשר לראות על המסך את השינויים במילוי תוך כדי הזזת העכבר.

גרירת הנקודה המשולשת מאפשרת לשנות את זווית המילוי. גרירת הנקודה המרובעת העליונה הצמודה לאובייקט המקורי מאפשרת לשנות את ערך רדיוס המעגל שסביבו מבוצע השכפול. גרירת הנקודה המרכזית מאפשרת לשנות את מיקום מרכז השכפול.

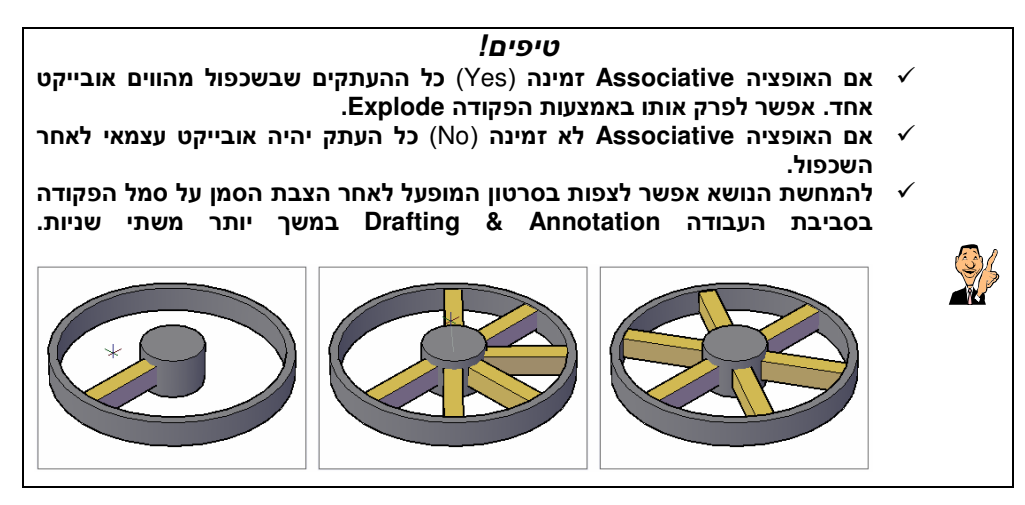